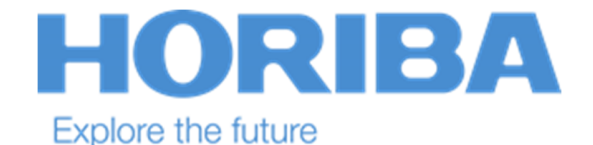

## HORIAB INDIA TEAMVIEWER HOST INSTALLATION INSTRUCTIONS

1. Copy and Pest TeamViewer host setup on your PC from below location (File name: TeamViewer\_Host\_Setup)

\\192.168.129.30\it\Applications\Common\PC Software\Teamviewer

2. Double click on Setup file i.e TeamViewer\_Host\_Setup.exe and Select "show advanced settings" and then select the "Next" button in the window below.

| 8                                                                                                    |    |     |          |
|----------------------------------------------------------------------------------------------------|----|-----|----------|
| 🔁 TeamViewer 9 Host Setup                                                                                                   | _  |     | $\times$ |
| Welcome to TeamViewer 9 Host                                                                                                |    |     |          |
| Click next to proceed with the installation of TeamViewer 9 Host                                                            |    |     |          |
| After installing TeamViewer 9 Host you can remotely access this compute through TeamViewer.                                 | F  |     |          |
| TeamViewer 9 Host will be installed as a system service. This allows you<br>access this computer even before Windows logon. | to |     |          |
| If you also want to create outgoing connections from this computer<br>please install the full version of TeamViewer.        |    |     |          |
|                                                                                                    |    |     |          |
|                                                                                                    |    |     |          |
|                                                                                                    |    |     |          |
| Show advanced settings                                                                                                    |    |     |          |
| TeamViewer                                                                                                    |    |     |          |
| Next                                                                                                    | >  | Car | ncel     |

3. Select "Company / Commercial use" and then select the "Next" button

| 😋 TeamViewer 9 Host Setup          |        | - |    | $\times$ |
|------------------------------------|--------|---|----|----------|
| Environment                        |        |   |    |          |
| How do you want to use TeamViewer? |        |   |    |          |
| How do you want to use TeamViewer: |        |   |    |          |
| 🔿 Personal / Non-commercial use    |        |   |    |          |
| Company / Commercial use           |        |   |    |          |
| ◯ Both of the above                |        |   |    |          |
|                                    |        |   |    |          |
|                                    |        |   |    |          |
|                                    |        |   |    |          |
|                                    |        |   |    |          |
| TeamViewer                         |        |   |    |          |
|                                    | Next > |   | Ca | ncel     |

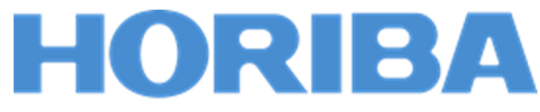

#### Explore the future

4. Select the terms box and then select the "Next" button in the window below.

| 🔁 TeamViewer 9 Host Setup —                                                                                                    | $\times$ |
|----------------------------------------------------------------------------------------------------|----------|
| License Agreement                                                                                                    |          |
| Please review the license terms before installing TeamViewer 9 Host.                                                                                                    |          |
| Press Page Down to see the rest of the agreement.                                                                                                    |          |
| TeamViewer® End-User License Agreement                                                                                                    | ^        |
| This End-user License Agreement including its Annex ("EULA") applies to you and<br>TeamViewer GmbH ("TeamViewer" or "We") for the licensing and use of our software,<br>which includes the TeamViewer software and all versions, features, applications and<br>modules thereto ("Software"). This EULA also covers any associated media, printed<br>materials and electronic documentation that we make available to you (with our | ~        |
| If you accept the terms of the agreement, click Next to continue. You must accept the agreement to install TeamViewer 9 Host.                                                                                                    |          |
| ☑ I accept the terms of the License Agreement                                                                                                    |          |
| TeamViewer                                                                                                    |          |
| Next > Car                                                                                                    | ncel     |

5. Wait for installation completion and after completion click on Close.

| TeamViewer 9 Host Setup                                      |                       | _            |     | $\times$ |
|--------------------------------------------------------------|-----------------------|--------------|-----|----------|
| Installing<br>Please wait while TeamViewer 9 Host is being i | nstalled.             |              |     | 0        |
| Delete file: C:\ProgramData\Microsoft\Window                 | vs\Start Menu\Progran | ns\TVTest.tr | φ   |          |
| Show details                                                 |                       |              |     |          |
|                                                              |                       |              |     |          |
|                                                              |                       |              |     |          |
|                                                              |                       |              |     |          |
| TeamViewer                                                   | < Back                | Close        | Car | ncel     |

6. Set a computer name (Computer name refer sheet on Hostname & VPN Details from location: \\192.168.129.30\it\Reports) and set password as per HORIBA Slandered i.e "itsupport" Both will be needed for connecting to the device later. Proceed with Next.

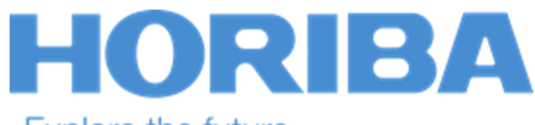

| _   |       |       | · ·  |      |        |
|-----|-------|-------|------|------|--------|
| Lvn | Oro 1 | tho 1 | 1.11 | 1 12 | $\sim$ |
|     |       |       | ШI   | u    | E      |
|     |       |       |      |      | ~      |

| Unattended ac | cess - Step 1 of 2    |                               |         |
|---------------|-----------------------|-------------------------------|---------|
|               | Define personal       | password                      |         |
|               | Set a name and a pers | onal password for this comput | ter,    |
|               | Computer name         | ITA00387                      |         |
|               | Password              | •••••                         |         |
| Charles and   | Confirm password      | •••••                         |         |
|               |                       |                               |         |
|               |                       |                               |         |
|               |                       |                               |         |
|               |                       |                               |         |
|               |                       |                               |         |
|               |                       |                               |         |
|               |                       | Back Next >                   | Cancel  |
|               |                       | DOCK NEXT                     | Curicei |

7. Click on Allow and Finish to register account.

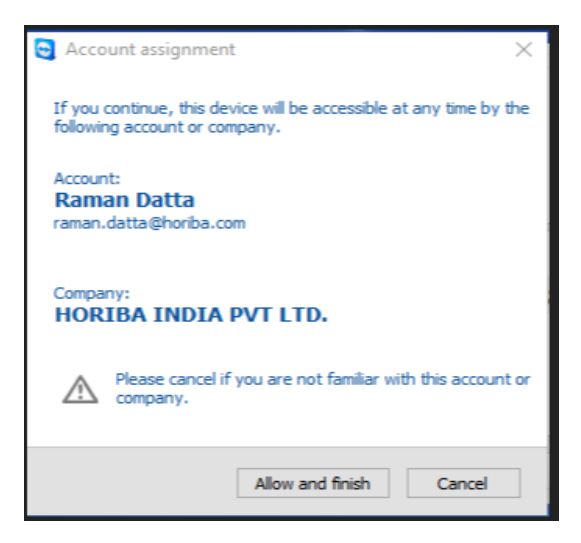

8. After the installation, the TeamViewer main window will open automatically and computer will add automatically on TeamViewer console

#### !!!!!Thank You!!!!!!

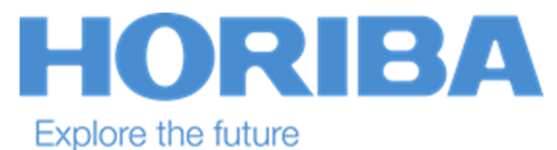

### **Completely uninstall TeamViewer from PC**

completely uninstall TeamViewer from PC is to follow the steps below:

1. Close TeamViewer by locating the TeamViewer icon in the system tray , right click and Exit TeamViewer.

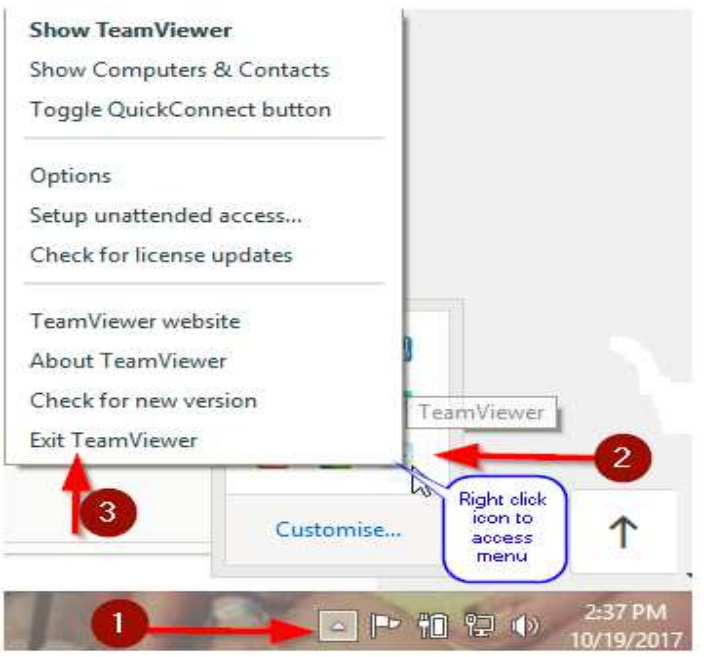

2. Right click Windows start menu --> select run --> type appwiz.cpl

| 💷 Run         | ×                                                                                                    |
|---------------|----------------------------------------------------------------------------------------------------|
|               | Type the name of a program, folder, document or Internet resource, and Windows will open it for you. |
| <u>O</u> pen: | appwiz.cpl ~                                                                                         |
|               | OK Cancel <u>B</u> rowse                                                                             |

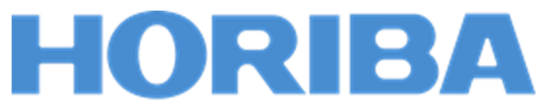

# Explore the future Locate TeamViewer in the list of programs, then double click to start the uninstall process.

| Name                                                      | Publisher                    | Installed On | Size    | Version       |
|-----------------------------------------------------------|------------------------------|--------------|---------|---------------|
| 1 Microsoft Office Standard 2016                          | Microsoft Corporation        | 06-Jun-18    | 40.9 MB | 16.0.4266.100 |
| BMicrosoft Visual C++ 2013 Redistributable (x64) - 12.0   | Microsoft Corporation        | 12-Jun-18    | 20.5 MB | 12.0.30501.0  |
| BMicrosoft Visual C++ 2012 Redistributable (x64) - 11.0   | Microsoft Corporation        | 06-Jun-18    | 20.4 MB | 11.0.50727.1  |
| B Microsoft Visual C++ 2013 Redistributable (x64) - 12.0  | Microsoft Corporation        | 06-Jun-18    | 20.5 MB | 12.0.30501.0  |
| BMicrosoft Visual C++ 2012 Redistributable (x86) - 11.0   | Microsoft Corporation        | 06-Jun-18    | 17,3 MB | 11.0.50727.1  |
| BMicrosoft Visual C++ 2015 Redistributable (x86) - 14.0   | Microsoft Corporation        | 06-Jun-18    | 18.7 MB | 14.0.23506.0  |
| 🛃 Microsoft Visual C++ 2015 Redistributable (x64) - 14.0  | Microsoft Corporation        | 06-Jun-18    | 22.5 MB | 14.0.23506.0  |
| BMicrosoft Visual C++ 2013 Redistributable (x86) - 12.0   | Microsoft Corporation        | 12-Jun-18    | 17.1 MB | 12.0.30501.0  |
| 📧 Update for Windows 10 for x64-based Systems (KB40       | Microsoft Corporation        | 24-Jul-18    | 706 KB  | 2.46.0.0      |
| III Microsoft Visual C++ 2008 Redistributable - x64 9.0.3 | Microsoft Corporation        | 01-Jun-18    | 26.5 MB | 9.0.30729     |
| 📧 Microsoft Visual C++ 2008 Redistributable - x86 9.0.3   | Microsoft Corporation        | 01-Jun-18    | 15.3 MB | 9.0.30729.616 |
| 🛃 PDFCreator                                              | pdfforge                     | 05-May-18    |         | 1.6.2         |
| MEasyMP Network Projection Ver.2.86                       | SEIKO EPSON CORPORATION      | 07-Jun-18    |         | 2.8.6.0       |
| PuTTY release 0.70 (64-bit)                               | Simon Tatham                 | 10-May-18    | 7.20 MB | 0.70.0.0      |
| 🔇 Lenovo App Explorer                                     | SweetLabs for Lenovo         | 26-Jul-18    |         | 0.273.2.778   |
| TeamViewer 13                                             | TeamViewer                   | 06-Jun-18    | 97.1 MB | 13.1.3629     |
| Coom                                                      | Zoom Video Communications, I | 26-Jul-18    | 9.76 MB | 4.1           |
| TeamViewer Product version: 13.1.3629                     | Size: 97.1 MB                |              |         |               |

4. You can select to remove settings as well, if you do not plan to install TeamViewer again on the same PC.

| <b>⊡</b>                                                       | TeamViewer 12 Uninstall – 🗆 💽                                                                                                    |
|----------------------------------------------------------------|----------------------------------------------------------------------------------------------------|
| Uninstall TeamViewer 12<br>Remove TeamViewer 12 from           | n your computer.                                                                                                    |
| TeamViewer 12 will be uninstal<br>to start the uninstallation. | lled from the following folder. Click Uninstall                                                                                         |
| Uninstalling from:                                             | C:\Program Files (x86)\TeamViewer                                                                                                    |
| Remove settings                                                | Removes all custom settings set for TeamViewer. Please<br>do not select this option if you uninstall in order to install<br>an upgrade. |
|                                                                | <u>U</u> ninstall Cancel                                                                                                    |

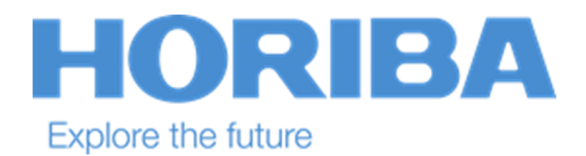

5. Wait for uninstallation process to compete and click close to finish.

| TeamViewer 9 Host Uninstall                                  |                | -                   |        |
|--------------------------------------------------------------|----------------|---------------------|--------|
| Uninstalling<br>Please wait while TeamViewer 9 Host is being | uninstalled.   |                     |        |
| *C:\Program Files (x86)\TeamViewer\Version                   | 9\TeamViewer_S | ervice.exe" -uninst | al     |
| TeamViewer                                                   | < Back         | Close               | Cancel |

6. After uninstalling host needs to remove computer host from contact list.

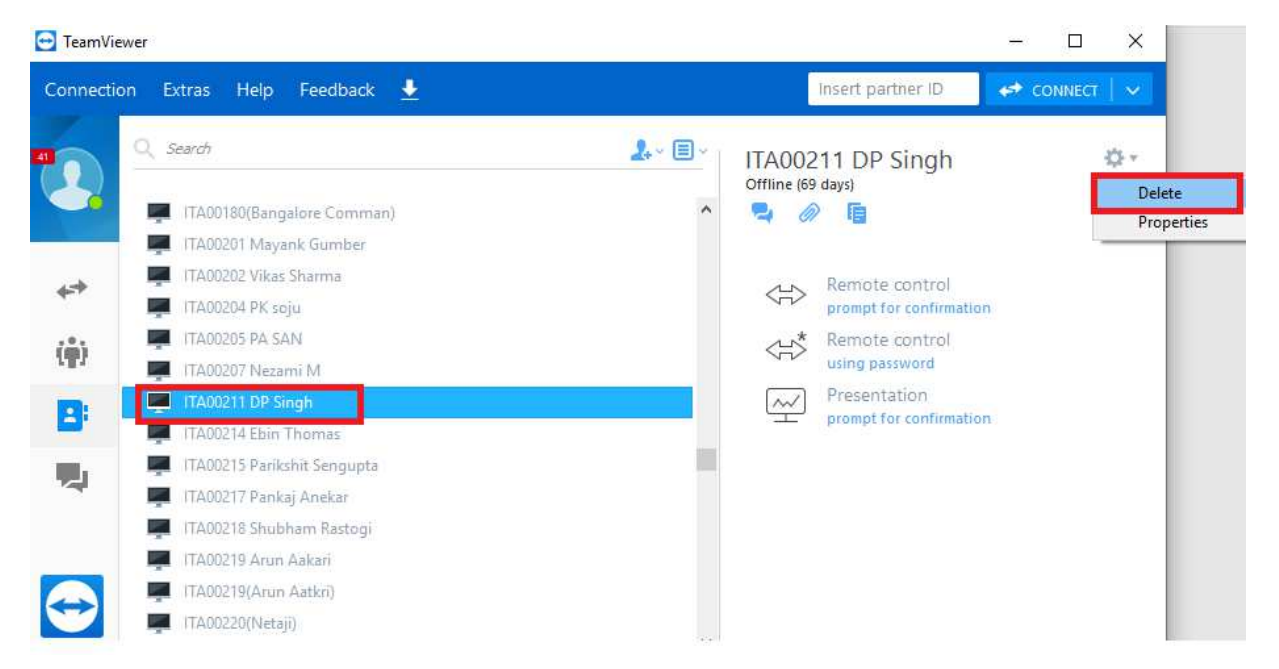

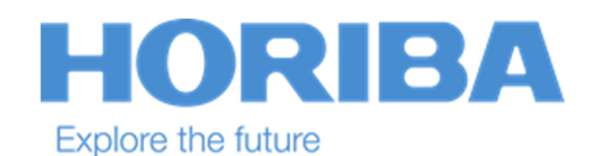

7. To confirm delete, click on delete.

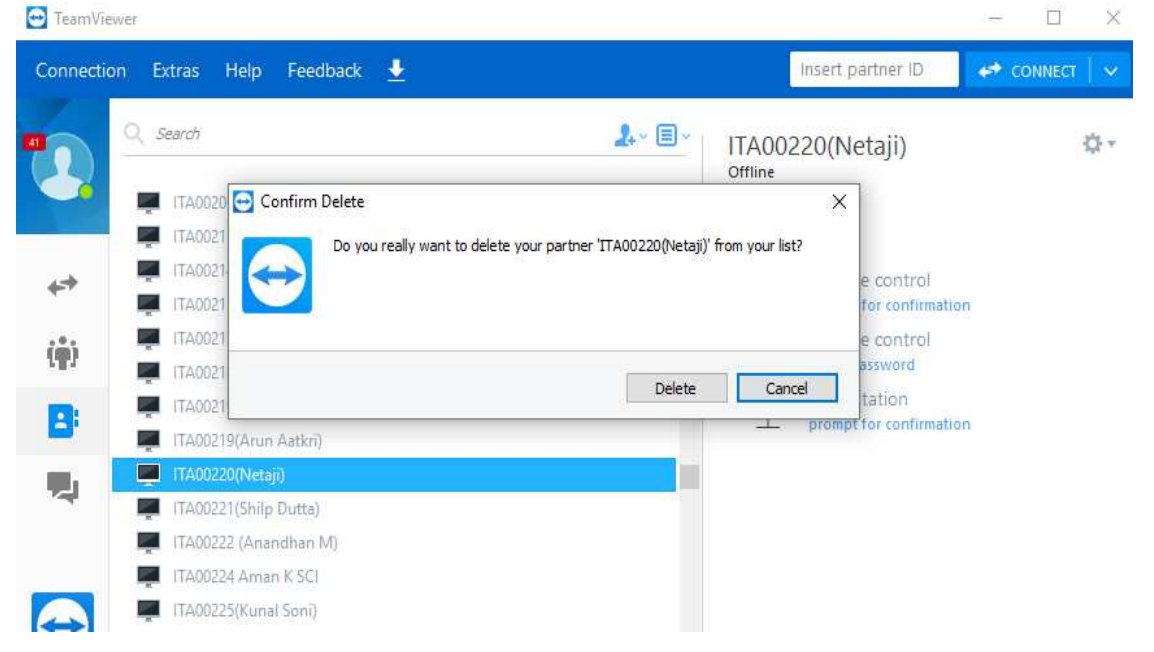

#### !!!!!Thank You!!!!!!